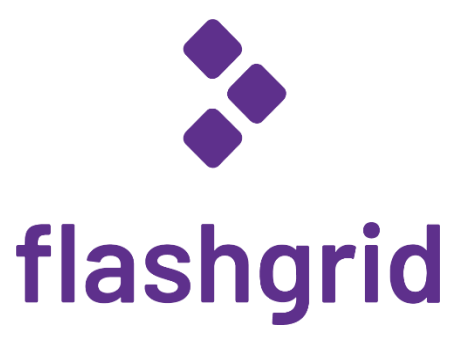

# Oracle RAC on AWS

**Deployment Process Demonstration** 

rev. 2021-02-15

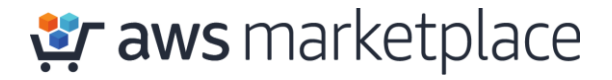

#### About FlashGrid for Oracle on RAC AWS

Ensuring high availability of backend relational databases is a critical part of the cloud strategy - whether it is a lift-and-shift migration or a green-field deployment of mission critical applications. FlashGrid is an engineered cloud system designed for database high availability. FlashGrid is delivered as a fully integrated Infrastructure-as-Code template that can be customized and deployed on AWS with a few mouse clicks. Key components of FlashGrid for Oracle RAC on AWS include:

- AWS EC2 instances
- AWS EBS and/or local SSD storage
- FlashGrid Storage Fabric software
- FlashGrid Cloud Area Network software
- Oracle Grid Infrastructure software
- Oracle RAC database engine

By leveraging the proven Oracle RAC database engine FlashGrid enables the following use-cases:

- Lift-and-shift migration of existing Oracle RAC databases to AWS.
- Migration of existing Oracle databases from high-end on-premises servers to AWS without reducing availability SLAs.
- Design of new mission critical applications for the cloud based on the industry proven and widely supported database engine.

#### About This Demo

This brief shows the main steps of deploying FlashGrid for Oracle RAC on AWS. The target audience is AWS cloud architects and engineers and database architects and administrators.

More detailed information is available in the following documents:

- White paper: Oracle RAC on Amazon EC2 enabled by FlashGrid engineered cloud system.
- Deployment Guide

#### Step 0: Select one of standard configuration templates

Since majority of deployments have 2 or 3 RAC nodes, these two standard configuration are readily available when you click Launch at <a href="https://www.flashgrid.io/products/flashgrid-for-oracle-rac-on-aws/">https://www.flashgrid.io/products/flashgrid-for-oracle-rac-on-aws/</a>

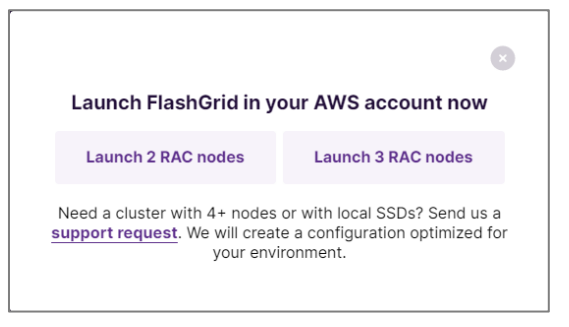

Click on a button that corresponds to either 2, or 3 RAC nodes. It will open FlashGrid Launcher tool. (For configurations other than 2 or 3 RAC nodes contact FlashGrid support.)

| FlashGrid for Oracle R                   | AC on AWS × Sector FlashGrid Cloud Cluster Launcher | r × +                            |                   |              |             |          | ш        |
|------------------------------------------|-----------------------------------------------------|----------------------------------|-------------------|--------------|-------------|----------|----------|
| → C 🔒 21                                 | 02-cluster.cloudprov.flashgrid.io/edit              |                                  |                   |              |             | * 1      |          |
| shGrid Cloud (                           | Cluster Launcher                                    | FlashGrid Home                   | Documentation     | Support      | I U         | pload    | Edit     |
| racle RAC (                              | on AW/S <sup>.</sup> 2 database nodes               |                                  |                   |              |             |          |          |
| s wizard will help yo<br>'S EC2 account. | u specify parameters for your FlashGrid Cloud C     | Cluster with Oracle RAC and will | generate CloudFor | mation templ | late for de | ployment | t in you |
| 1. Cluster Info                          | Cluster Info                                        |                                  |                   |              |             |          |          |
| 2. OS and AMI                            |                                                     |                                  |                   |              |             |          |          |
| 3. DB Version                            | Cluster Name                                        |                                  |                   |              |             |          |          |
| 4. Oracle Files                          | myrac                                               |                                  |                   |              |             |          |          |
| 5. Nodes                                 | The cluster name may have up to 15 alphanumeric ch  | naracters.                       |                   |              |             |          |          |
| Storage                                  | AWS Region                                          |                                  |                   |              |             |          |          |
| . Storage                                | US East (N. Virginia)                               |                                  |                   |              |             |          | ~        |
| 7. Memory                                | Select AWS region where FlashGrid Cloud Cluster wil | I be deployed.                   |                   |              |             |          |          |
| 8. Listener Ports                        | Time Zone                                           |                                  |                   |              |             |          |          |
| 9. Network                               | UTC                                                 |                                  |                   |              |             |          | ~        |
| 10. DNS                                  | UTC is recommended.                                 |                                  |                   |              |             |          |          |
| 11. Alerts                               | Next                                                |                                  |                   |              |             |          |          |
| 12. Tags                                 |                                                     |                                  |                   |              |             |          |          |
| 3. Registration                          |                                                     |                                  |                   |              |             |          |          |
|                                          |                                                     |                                  |                   |              |             |          |          |
| 4. Validate                              |                                                     |                                  |                   |              |             |          |          |

#### Step 1: Enter basic information about the cluster

At this step you need to enter information such as AWS Region and preferred time zone.

| 1. Cluster Info   | Cluster Info                                                      |
|-------------------|-------------------------------------------------------------------|
| 2. OS and AMI     |                                                                   |
| 3. DB Version     | Cluster Name                                                      |
| 4. Oracle Files   | myrac                                                             |
| 5 Nodes           | The cluster name may have up to 15 alphanumeric characters.       |
| 0. 110400         | AWS Region                                                        |
| 6. Storage        | US East (N. Virginia)                                             |
| 7. Memory         | Select AWS region where FlashGrid Cloud Cluster will be deployed. |
| 8. Listener Ports | Time Zone                                                         |
| 9. Network        | UTC 🗸                                                             |
| 10. DNS           | UTC is recommended.                                               |
| 11. Alerts        | Next                                                              |
| 12. Tags          |                                                                   |
| 13. Registration  |                                                                   |
| 14. Validate      |                                                                   |
| 15. Launch        |                                                                   |

# Step 2: Select OS

Select which operating system you prefer – Oracle Linux 7 or RHEL 7

| 1. Cluster Info   | OS and AMI                                                                                                    |
|-------------------|----------------------------------------------------------------------------------------------------|
| 2. OS and AMI     | Select an AMI option corresponding to your preferred OS.                                                            |
| 3. DB Version     | VM instances. To subscribe or to see FlashGrid software fees click on one of the links below:                       |
| 4. Oracle Files   | Oracle Linux 7 based AMI on AWS Marketplace     RHEL 7 based AMI on AWS Marketplace                                 |
| 5. Nodes          |                                                                                                    |
| 6. Storage        | Operating System                                                                                                    |
| 7 Mamany          | Oracle Linux 7 AMI for FlashGrid Cloud Cluster with Oracle RAC                                                      |
| 7. Memory         | Select your preferred OS.                                                                                           |
| 8. Listener Ports | Confirm Marketplace Subscription                                                                                    |
| 9. Network        | Confirm that your AWS account has active Marketplace subscription for FlashGrid Cloud Cluster with the selected OS. |
| 10. DNS           |                                                                                                    |
| 11. Alerts        | Prev Next                                                                                                    |
| 12. Tags          |                                                                                                    |
| 13. Registration  |                                                                                                    |
| 14. Validate      |                                                                                                    |
| 15. Launch        |                                                                                                    |

#### Step 3: Select database version

Select which version of the database you are planning to use, along with Patch Set Update / Release Update version for it.

| 1. Cluster Info   | Database Version                                          |
|-------------------|-----------------------------------------------------------|
| 2. OS and AMI     | Select options for database software installation.        |
| 3. DB Version     | Database install mode                                     |
| 4. Oracle Files   | RAC (not supported with 19c SE2)                          |
| 5. Nodes          | Select database home installation mode.                   |
| 6. Storage        | Database Version                                          |
| 7. Memory         | 19c EE                                                    |
| 8. Listener Ports | Select which Database software version will be installed. |
| 9. Network        | Database PSU/RU                                           |
| 10. DNS           | 2021-01-19  Database PSI//PI1 version to apply            |
| 11. Alerts        |                                                           |
| 12 Tags           | 2021-01-19                                                |
| 12. Dedistration  | Grid Infrastructure Release Update version to apply.      |
| 13. Registration  |                                                           |
| 14. Validate      | Prev Next                                                 |
| 15. Launch        |                                                           |

#### Step 4: Provide location of Oracle installation files

You need to upload the listed Oracle installation files to an S3 bucket and provide name of the bucket. Cluster initialization script will download and install the files.

| 1. Cluster Info   | Oracle Files                                                                                                    |
|-------------------|----------------------------------------------------------------------------------------------------|
| 2. OS and AMI     | We ask you to use your own copy of Oracle installation files. Place the files listed below in an S3 bucket and provide name of the bucket and the folder.                                                                                                    |
| 3. DB Version     | <ul> <li>LINUX.X64_193000_db_home.zip - Oracle Database 19c (19.3) for Linux x86-64</li> <li>LINUX.X64_193000_drid_home.zip - Oracle Database 19c (7id Infrastructure (19.3) for Linux x86-64</li> </ul>                                                                                                    |
| 4. Oracle Files   | <ul> <li>EINOX.X84_193000_glid_nome.zip - Oracle Database 19c Glid Infrastructure (19.3) for Einux x86-64</li> <li>oracle-instantclient19.3-basic-19.3.0.0.0-1.x86_64.rpm - Oracle Instant Client Basic 19.3.0.0.0 for Linux x86-64</li> <li>p22007171_100000_Linux x86_64_zipDatabase 19c Glid Infrastructure (19.3) for Linux x86-64</li> </ul>                                                                                                   |
| 5. Nodes          | <ul> <li>p32067171_190000_Linux-x86-64.zip - Patch 3226239: GI RELEASE OPDATE 19.10.0.0.0. Requires Oracle support subscription.</li> <li>p32226239_190000_Linux-x86-64.zip - Patch 32226239: GI RELEASE UPDATE 19.10.0.0.0. Requires Oracle support subscription.</li> <li>p6880880_190000_Linux-x86-64.zip - OPatch 12.2.0.1.24 for DB 19.x releases (Feb 2021) (Patch), Platform: Linux x86-64. Requires Oracle support subscription.</li> </ul> |
| 6. Storage        | For instructions on how to enable access to the files see https://kb.flashgrid.io/uploading-s3                                                                                                    |
| 7. Memory         | If you do not have the required files then keeping demo/demo will allow you to proceed.                                                                                                    |
| 8. Listener Ports | S3 Bucket/Folder with Oracle Installation Files                                                                                                    |
| 9. Network        | demo/demo                                                                                                    |
| 10. DNS           | Provide S3 bucket and folder where Oracle GI and DB installation files are located. Examples: mys3bucket or mys3bucket/myfolder                                                                                                    |
| 11. Alerts        | S3 Bucket Region                                                                                                    |
| 12. Tags          | Same as EC2 region                                                                                                    |
| 13. Registration  | Select S3 region where Oracle files are stored, if it is different from the target deployment region.                                                                                                    |
| 14. Validate      | IAM Role for Accessing the S3 Bucket                                                                                                    |
| 15. Landate       |                                                                                                    |
| 15. Launch        | Leave blank if public access to the files in the S3 bucket is enabled. If cannot enable public access then provide name of an IAM role that allows access to the files in the bucket. Note that this tool cannot verify access to the required files if public access is not enabled. If any file is missing then the software initilization process will fail.                                                                                     |
|                   |                                                                                                    |
|                   | Prev Next                                                                                                    |

# Step 5: Configure cluster nodes

Provide hostnames, Availability Zone placement, and sizes of the cluster nodes.

| 1 Cluster Info    | Nodos                                                                     |                                                                                                    |                       |                                                                                                    |   |
|-------------------|---------------------------------------------------------------------------|----------------------------------------------------------------------------------------------------|-----------------------|----------------------------------------------------------------------------------------------------|---|
| 1. Oldster mio    |                                                                           | lity zone, and size for each n                                                                                      | ada af tha alur       |                                                                                                    |   |
| 2. OS and AMI     | Host names must have                                                      | Configure hostname, availability zone, and size for each node of the cluster.     Host names must have equal length |                       |                                                                                                    |   |
| 3. DB Version     | <ul> <li>If placing the nodes ac</li> </ul>                               | ross AZs, keeping the default                                                                                       | assignment o          | of AZs is recommended unless instructed otherwise by FlashGrid support.                                               |   |
| 4 Oracle Files    | <ul> <li>In regions with two AZS</li> <li>Do not change node R</li> </ul> | s place all nodes in the same.<br>oles unless instructed by Flas                                                    | AZ.<br>shGrid support | t.                                                                                                    |   |
| 4. 614616 1 1166  |                                                                           | ,                                                                                                    |                       |                                                                                                    |   |
| 5. Nodes          |                                                                           |                                                                                                    |                       |                                                                                                    |   |
| 6. Storage        | Cluster Nodes                                                             |                                                                                                    |                       |                                                                                                    |   |
| 7 Memory          | Hostname*                                                                 | Role*                                                                                                    | AZ*                   | VM type*                                                                                                    |   |
| 7. Memory         | rac1                                                                      | database 🗸                                                                                                    | a 🗸                   | r5b.12xlarge: 24 cores, 384 GiB, EBS: max 130000 IOPS, max 3750 MB/s                                                  | ~ |
| 8. Listener Ports |                                                                           |                                                                                                    |                       |                                                                                                    |   |
| 9. Network        | Hostname*                                                                 | Role*                                                                                                    | AZ*                   | VM type*                                                                                                    |   |
|                   | rac2                                                                      | database 🗸                                                                                                    | b 🗸                   | r5b.12xlarge: 24 cores, 384 GiB, EBS: max 130000 IOPS, max 3750 MB/s                                                  | ~ |
| 10. DNS           | Hostname*                                                                 | Role*                                                                                                    | AZ*                   | VM type*                                                                                                    |   |
| 11. Alerts        | racq                                                                      | quorum 🗸                                                                                                    | c •                   | c5.large, for quorum node only                                                                                        | ~ |
| 12 Tags           |                                                                           |                                                                                                    |                       |                                                                                                    |   |
| 12. 10go          | EC2 Instance Termination                                                  | n Protection (recommended                                                                                           | for production        | on deployments)                                                                                                    |   |
| 13. Registration  | Enable to protect the EC2 instances                                       | from accidental termination. If later                                                                               | you need to del       | ate ElashGrid Cloud Cluster then the protection must be disabled for each instance through the EC2 management console |   |
| 14. Validate      | Enable to protect the EG2 instances                                       | from accidental termination. In later                                                                               | you need to del       |                                                                                                    |   |
| 45 Lourob         | Prev Next                                                                 |                                                                                                    |                       |                                                                                                    |   |
| 15. Launch        | Piev                                                                      |                                                                                                    |                       |                                                                                                    |   |

#### Step 6: Configure storage

#### Specify ASM disk groups that will be created. The corresponding disks will be automatically attached to the nodes.

| 1. Olustar Info   | Otomore                                                                                                    |                              |                       |                       |           |  |   |
|-------------------|----------------------------------------------------------------------------------------------------|------------------------------|-----------------------|-----------------------|-----------|--|---|
| 1. Cluster Into   | Storage                                                                                                    |                              |                       |                       |           |  |   |
| 2. OS and AMI     | Configure ASM disk groups that will be automatically created with EBS disks.                                                                              |                              |                       |                       |           |  |   |
|                   | The number of disks is specifi                                                                                                    | ed per node.                 | Nizo (bocqueo of mir  | roring botwoon t      | ha nadas) |  |   |
| 3. DB version     | <ul> <li>EBS GP3 volumes are used b</li> </ul>                                                                                                    | y default.                   | size (because of mil  | ioning between t      | ne noues) |  |   |
| 4. Oracle Files   | Each GP3 volume can provide between 3 000 and 16 000 IOPS.                                                                                                |                              |                       |                       |           |  |   |
| 5 Nodos           | Each GP3 volume can provide between 125 and 1000 MBPS.     The optimal total number of disks per node across all diskgroups is typically between 5 and 15 |                              |                       |                       |           |  |   |
| 5. NOUES          | GRID disk group is configured                                                                                                    | automatically for Vote+OCI   | R.                    |                       |           |  |   |
| 6. Storage        | <ul> <li>Disk groups on local SSDs (e.</li> </ul>                                                                                                    | g. with i3 instance type) mu | st be configured afte | er cluster initializa | ation.    |  |   |
| 7. Memory         |                                                                                                    |                              |                       |                       |           |  |   |
|                   | ASM Disk Groups                                                                                                    |                              |                       |                       |           |  |   |
| 8. Listener Ports |                                                                                                    |                              |                       |                       |           |  |   |
| 9. Network        | Storage profile                                                                                                    |                              |                       |                       |           |  |   |
| 40.000            | database                                                                                                    |                              |                       |                       |           |  |   |
| TU. DNS           |                                                                                                    |                              |                       |                       |           |  |   |
| 11. Alerts        | Disk Group Name*                                                                                                    | # Disks per Node*            | Disk Size, GiB*       | IOPS*                 | MBPS*     |  |   |
| 12 Tags           | DATA                                                                                                    | 3                            | 2000                  | 16000                 | 1000      |  | * |
| 12. Tays          | Disk Group Name*                                                                                                    | # Disks per Node*            | Disk Size. GiB*       | IOPS*                 | MBPS*     |  |   |
| 13. Registration  | FRA                                                                                                    | 2                            | 2000                  | 16000                 | 1000      |  | × |
| 14. Validate      |                                                                                                    |                              |                       |                       |           |  |   |
|                   |                                                                                                    |                              |                       |                       |           |  |   |
| 15. Launch        |                                                                                                    |                              |                       |                       |           |  | + |
|                   |                                                                                                    |                              |                       |                       |           |  |   |
|                   |                                                                                                    |                              |                       |                       |           |  |   |
|                   | Encrypted EBS Volumes                                                                                                    |                              |                       |                       |           |  |   |
|                   | Select to enable built-in encryption on EBS v                                                                                                    | olumes.                      |                       |                       |           |  |   |
|                   |                                                                                                    |                              |                       |                       |           |  |   |
|                   | Prev Next                                                                                                    |                              |                       |                       |           |  |   |

#### Step 7: Specify memory allocation

If needed, customize database memory allocation percentages. These percentages area used for automatic configuration of HugePages when database node boots up based on the total memory.

| 1. Cluster Info   | Memory                                                                                                    |
|-------------------|----------------------------------------------------------------------------------------------------|
| 2. OS and AMI     | Select whether HugePages will be automatically configured for SGA.  • Enabling HugePages is recommended for reducing CPL utilization                       |
| 3. DB Version     | <ul> <li>The number of HugePages will be updated automatically when VM size changes.</li> </ul>                                                            |
| 4. Oracle Files   |                                                                                                    |
| 5. Nodes          | ✓ Automatically configure HugePages                                                                                                    |
| 6. Storage        | Recommended except when Oracle AMM must be used.                                                                                                    |
| 7. Memory         | % of System Memory allocated for Databases (SGA+PGA)                                                                                                    |
| 8. Listener Ports | 80                                                                                                    |
| 0 Network         | Percentage of system memory that will be allocated for use by all databases. 80% recommended. Ignored if automatic configuration of HugePages is disabled. |
| 9. NELWOIN        | % of the Database Memory allocated for SGA                                                                                                    |
| 10. DNS           | 60                                                                                                    |
| 11. Alerts        | This parameter is used for automatically calculating the number of required HugePages. Ignored if automatic configuration of HugePages is disabled.        |
| 12. Tags          | Prev Next                                                                                                    |
| 13. Registration  |                                                                                                    |
| 14. Validate      |                                                                                                    |
| 15. Launch        |                                                                                                    |

# Step 8: Specify listener ports

If needed, customize SCAN and Local listener port numbers.

| 1. Cluster Info   | Listener Ports                                                                                     |
|-------------------|----------------------------------------------------------------------------------------------------|
| 2. OS and AMI     | Select listener port numbers. The SCAN listener and Local listener port numbers must be different. |
| 3. DB Version     | SCAN Listener Port                                                                                 |
| 4. Oracle Files   | 1521                                                                                               |
| 5. Nodes          | Default: 1521. Must be different from Local Listener port.                                         |
| 6. Storage        | Local Listener Port                                                                                |
| 7. Memory         | 1522                                                                                               |
| 8. Listener Ports | Default: 1522. Must be different from SCAN Listener port.                                          |
| 9. Network        | Prev Next                                                                                          |
| 10. DNS           |                                                                                                    |
| 11. Alerts        |                                                                                                    |
| 12. Tags          |                                                                                                    |
| 13. Registration  |                                                                                                    |
| 14. Validate      |                                                                                                    |
| 15. Launch        |                                                                                                    |

# Step 9: Provide information about target VPC

Provide information about the VPC network where you want the cluster deployed.

| 1. Cluster Info   | Network                                                                                                    |  |  |  |  |
|-------------------|----------------------------------------------------------------------------------------------------|--|--|--|--|
| 2 OS and AMI      | Provide ID for an existing VPC or keep blank to create a new VPC. If using an existing VPC then it must have a subnet in each of the used availability zones and a security group with the following ports open:                                                                                                    |  |  |  |  |
| 2. US and Alvii   | <ul> <li>UDP 4801, 4802, 4803 and TCP 3260 between the cluster node VMs (cluster initialization will fail if any of these ports are not open)</li> </ul>                                                                                                    |  |  |  |  |
| 3. DB Version     | <ul> <li>TCP ports 1521 (or customized SCAN Listener port) and 1522 (or customized Local Listener port) for client and app server access</li> <li>TCP port 22 for SSH access</li> </ul>                                                                                                    |  |  |  |  |
| 4. Oracle Files   |                                                                                                    |  |  |  |  |
| 5. Nodes          | VPC ID                                                                                                    |  |  |  |  |
| 6. Storage        | vpc-12345678                                                                                                    |  |  |  |  |
| 7. Memory         | Provide VPC ID to use an existing VPC. Leave blank to create a new VPC.                                                                                                    |  |  |  |  |
| 8. Listener Ports | Subnet IDs (for existing VPC only)                                                                                                    |  |  |  |  |
| 9. Network        | AZ Subnet Id                                                                                                    |  |  |  |  |
| 10. DNS           | a subnet-11111111                                                                                                    |  |  |  |  |
| 11. Alerts        | AZ Subnet Id                                                                                                    |  |  |  |  |
| 12. Taas          | b subnet-22222222                                                                                                    |  |  |  |  |
| 13 Degistration   | AZ Subnet Id                                                                                                    |  |  |  |  |
| 15. Registration  | c subnet-33333333                                                                                                    |  |  |  |  |
| 14. Validate      |                                                                                                    |  |  |  |  |
| 15. Launch        | +                                                                                                    |  |  |  |  |
|                   | For existing VPC, specify Subnet ID for each AZ where cluster nodes will be placed. Remove unused AZs. Has no effect if creating new VPC.                                                                                                    |  |  |  |  |
|                   | Security Groups (for existing VPC only)                                                                                                    |  |  |  |  |
|                   |                                                                                                    |  |  |  |  |
|                   | sg-87654321                                                                                                    |  |  |  |  |
|                   |                                                                                                    |  |  |  |  |
|                   | +                                                                                                    |  |  |  |  |
|                   | Specify security group(s) for cluster nodes. Leave blank if creating new VPC.                                                                                                    |  |  |  |  |
|                   | Assign Public IP to Instance(s)                                                                                                    |  |  |  |  |
|                   | ATTENTION! Enabling Public IP is NOT recommended on production systems for security reasons. If disabled, then the VPC must have either an S3 endpoint configured and the S3 bucket with Oracle files located in the same region, or NAT for accessing the Internet must be configured for the VPC. Enable if SSH access via Internet without VPN is required. |  |  |  |  |

#### Step 10: Configure DNS

Specify domain name that will be assigned to cluster nodes. You can also replace the default Route53 DNS server with your own list of DNS servers.

| 1. Cluster Info   | DNS                                                                                                    |
|-------------------|----------------------------------------------------------------------------------------------------|
| 2. OS and AMI     | Within the cluster host name resolution is performed by DNSMASQ service configured locally.                                                                                                    |
| 3. DB Version     | For resolving cluster node names on clients or app servers need to add corresponding records to your DNS servers. If using Route53 then this can be done automatically.<br>For resolving host names that are outside of the cluster (e.g. S3 endpoint) on the cluster nodes, you can use Route53 (default) or custom DNS servers. |
| 4 Oracle Files    |                                                                                                    |
| 5 Nodos           | Domain Name                                                                                                    |
| 5. Nodes          | example.com                                                                                                    |
| 6. Storage        | The domain name will be configured in the OS. The domain must be in a zone hosted on your DNS servers.                                                                                                    |
| 7. Memory         | Route53 DNS Hosted Zone Used by Database Clients / App Servers (optional)                                                                                                    |
| 8. Listener Ports |                                                                                                    |
| 9. Network        | If using Route53 for DNS on the database clients, enter the hosted zone ID to automatically add DNS records for SCAN address and DB nodes. Leave blank to add the DNS records manually.                                                                                                    |
| 10. DNS           | Custom DNS Server(s)                                                                                                    |
| 11. Alerts        | +                                                                                                    |
| 12. Tags          | Keep the list empty if using Route53 or creating a new VPC. Add the DNS server(s) if using custom DNS servers in existing VPC.                                                                                                    |
| 13. Registration  | Prev                                                                                                    |
| 14. Validate      |                                                                                                    |
| 15. Launch        |                                                                                                    |

#### Step 11: Configure email alerts

Specify list of emails where alerts will be sent for errors that may happen during operation of the cluster.

| 1. Cluster Info   | Alerts                                                                                                    |
|-------------------|----------------------------------------------------------------------------------------------------|
| 2. OS and AMI     | Specify email addresses where alerts will be sent in case of a failure during cluster operation. Optionally, enable sending alerts directly to FlashGrid support.                    |
| 3. DB Version     | Email Addresses                                                                                                    |
| 4. Oracle Files   |                                                                                                    |
| 5. Nodes          | root@localhost                                                                                                    |
| 6. Storage        |                                                                                                    |
| 7. Memory         | · · · · · · · · · · · · · · · · · · ·                                                                                                    |
| 8. Listener Ports | ✓ Send operation error alerts to FlashGrid Cloud Cluster technical support                                                                                                    |
| 9. Network        | Must have outbound HTTPS traffic to https://alerts.support.flashgrid.io allowed. The alert information consists of system name, host name, source IP, license status, error details. |
| 10. DNS           |                                                                                                    |
| 11. Alerts        | Prev Next                                                                                                    |
| 12. Tags          |                                                                                                    |
| 13. Registration  |                                                                                                    |
| 14. Validate      |                                                                                                    |
| 15. Launch        |                                                                                                    |

# Step 12: Specify tags

Optionally, specify the list of tags that will be assigned to the EC2 instances and disks.

| 1. Cluster Info   | Tags for Instances and Disks                                                                                                    |
|-------------------|----------------------------------------------------------------------------------------------------|
| 2. OS and AMI     | Optionally, specify tags that will be attached to the EC2 instances and to the EBS volumes. Do not add name or cluster tags, these tags are configured automatically. |
| 3. DB Version     | Tags / Labels (optional)                                                                                                    |
| 4. Oracle Files   | +                                                                                                    |
| 5. Nodes          | Do not add Name or Cluster tags.                                                                                                    |
| 6. Storage        |                                                                                                    |
| 7. Memory         | Prev Next                                                                                                    |
| 8. Listener Ports |                                                                                                    |
| 9. Network        |                                                                                                    |
| 10. DNS           |                                                                                                    |
| 11. Alerts        |                                                                                                    |
| 12. Tags          |                                                                                                    |
| 13. Registration  |                                                                                                    |
| 14. Validate      |                                                                                                    |
| 15. Launch        |                                                                                                    |

# Step 13: Provide registration information

| 1. Cluster Info   | Registration                                                                                                  |
|-------------------|----------------------------------------------------------------------------------------------------|
| 2. OS and AMI     | Please enter your contact information. This will allow us to provide you with better support for this system. |
| 3. DB Version     | Eiret Namo                                                                                                    |
| 4. Oracle Files   | Bob                                                                                                    |
| 5. Nodes          |                                                                                                    |
| 6. Storage        | Last Name                                                                                                    |
| 7. Memory         | Smith                                                                                                    |
| 8. Listener Ports | Company                                                                                                    |
| 9. Network        | ACME Corp.                                                                                                    |
| 10. DNS           | The company name will be used to generate a FlashGrid product license file.                                   |
| 11. Alerts        | Email                                                                                                    |
| 12. Tags          | bob@acme.corp                                                                                                 |
| 13. Registration  | Prev Next                                                                                                    |
| 14. Validate      |                                                                                                    |
| 15. Launch        |                                                                                                    |

# Step 14: Validate configuration

Click *Validate* to confirm that the provided configuration is consistent.

| 1. Cluster Info   | Validate                                                         |
|-------------------|------------------------------------------------------------------|
| 2. OS and AMI     | We are ready to do final validation of the entire configuration. |
| 3. DB Version     |                                                                  |
| 4. Oracle Files   | Prev Validate Configuration                                      |
| 5. Nodes          |                                                                  |
| 6. Storage        |                                                                  |
| 7. Memory         |                                                                  |
| 8. Listener Ports |                                                                  |
| 9. Network        |                                                                  |
| 10. DNS           |                                                                  |
| 11. Alerts        |                                                                  |
| 12. Tags          |                                                                  |
| 13. Registration  |                                                                  |
| 14. Validate      |                                                                  |
| 15. Launch        |                                                                  |

#### Step 15: Generate CloudFormation template

When you click Launch FlashGrid Cloud Cluster, a CloudFormation template will be generated and CloudFormation Manager portal will open.

| 1. Cluster Info   | Launch                                                                                                    |
|-------------------|----------------------------------------------------------------------------------------------------|
| 2. OS and AMI     | Click Launch FlashGrid Cloud Cluster to generate a CloudFormation template and open it in CloudFormation Manager for deploying.                                                                                                    |
| 3. DB Version     | <ul> <li>You can keep defaults on the Options page in CloudFormation Manager.</li> <li>No need to add tags again in CloudFormation Manager if you have already added tags in this tool.</li> </ul>                                                                                                    |
| 4. Oracle Files   | <ul> <li>You can see estimated costs of the EC2 and EDS infrastructure on the Review page in Cloud-ormation Manager. Note that these costs do not include FlashGhd software fees.</li> <li>After the CloudFormation template is successfully deployed, cluster initialization process starts and takes about 90 minutes.</li> </ul> |
| 5. Nodes          | <ul> <li>Connect to the first database hode via SSH as user ig@.</li> <li>See FlashGrid knowledge base for troubleshooting CloudFormation errors or errors during cluster initialization.</li> </ul>                                                                                                    |
| 6. Storage        | To download the CloudFormation template without opening CloudFormation Manager click here.                                                                                                    |
| 7. Memory         | By clicking Launch FlashGrid Cloud Cluster or downloading CloudFormation template you explicitly indicate your acceptance of the FlashGrid End User License Agreement.                                                                                                    |
| 8. Listener Ports | _,,,,,,,,,,,,,,,,,,,,,,,,,,,,,,,,,,,,,,,,,,,,,,,,,,,,,,,,,,,,,,,,,,,,,,,,,,,,,,,,,,,,,,,,,,,,,,,,,,,,,,,,,,,,,,,,,,,,,,,,,,,,,,,,,,,,,,,,,,,,,,,,,,,,,,,,,,,,,,,,,,,,,,,,,,,,,,,,,,,,,,,,,,,,,,,,,,,,,,,,,,,,,,,,,,,,,,,,,,,,,,,,,,,,,,,,,, _,                                                                                      |
| 9 Notwork         |                                                                                                    |
| 3. Network        | Launch FlashGrid Cloud Cluster Download Configuration Edit Configuration                                                                                                    |
| 10. DNS           |                                                                                                    |
| 11. Alerts        |                                                                                                    |
| 12. Tags          |                                                                                                    |
| 13. Registration  |                                                                                                    |
| 14. Validate      |                                                                                                    |
| 15. Launch        |                                                                                                    |

# Step 16: Create CloudFormation stack – specify template

Just click Next to confirm use of the generated template.

| * | FlashGrid SkyCluster Launcher 🗙 🎁 Cloud | Formation - Stack × +                                                                                                    |                                          | -            |          | ×  |
|---|-----------------------------------------|----------------------------------------------------------------------------------------------------|------------------------------------------|--------------|----------|----|
| ÷ | → C 🔒 console.aws.amazon.com/o          | oudformation/home?region=us-east-1#/stacks/create/template?templateURL=https%3A%2F%2Fs3.us-west-2                                                                                                    | ର 🕁 🌔                                    | <u> </u>     |          | :  |
|   | AWS Services - Resource G               | <b>bups → ↑</b> artem @ flashgrid <del>•</del>                                                                                                    | N. Virginia 👻                            | Suppo        | ort ▼    |    |
| = | CloudFormation > Stacks > Create s      | Create stack                                                                                                    |                                          |              |          | Í  |
|   | Step 2<br>Specify stack details         | Prerequisite - Prepare template                                                                                                    |                                          |              |          |    |
|   | Step 3<br>Configure stack options       | Prepare template         Every stack is based on a template. A template is a JSON or YAML file that contains configuration information about the AWS resources yet         Template is ready       Use a sample template | ou want to include i<br>late in Designer | n the stack. |          |    |
|   | Step 4<br>Review                        | Specify template<br>A template is a JSON or YAML file that describes your stack's resources and properties.                                                                                                    |                                          |              |          |    |
|   |                                         | Template source<br>Selecting a template generates an Amazon S3 URL where it will be stored.                                                                                                    |                                          |              |          |    |
|   |                                         | • Amazon S3 URL Upload a template file                                                                                                    |                                          |              |          |    |
|   |                                         | Amazon S3 URL                                                                                                    |                                          |              |          |    |
|   |                                         | https://s3.us-west-2.amazonaws.com/templates.cloudprov.flashgrid.io/e71ef08ada844c1c628c-20.2.40.61685-myr                                                                                                    | ac.cf                                    |              |          |    |
|   |                                         | S3 URL: https://s3.us-west-2.amazonaws.com/templates.cloudprov.flashgrid.io/e71ef08ada844c1c628c-20.2.40.616<br>myrac.cf                                                                                                 | 85- View in<br>Designe                   | r            | ]        |    |
|   |                                         |                                                                                                    | Cancel                                   | Nex          | t        |    |
| Q | Feedback 🔇 English (US)                 | © 2008 - 2020, Amazon Web Services, Inc. or its affiliates. All rights res                                                                                                    | erved. Privacy P                         | olicy Te     | rms of U | se |

#### Step 17: Create CloudFormation stack – specify stack details

Specify additional details, such as your SSH key name, subnet IDs, and security group ID.

| FlashGrid SkyCluster Launcher ×                                      | CloudFormation - Stack × +                                                                          |                                                               | – 🗆 X                          |
|----------------------------------------------------------------------|----------------------------------------------------------------------------------------------------|---------------------------------------------------------------|--------------------------------|
| ← → C 🔒 console.aws.amazon.c                                         | om/cloudformation/home?region=us-east-1#/stacks/create/parameters                                   |                                                               | ବ 🛧 🕐 🔍   🔕 🗄                  |
| aws Services - Resou                                                 | rce Groups 👻 🔦                                                                                      | 🗘 artem @ flashgrid 🕶                                         | N. Virginia 👻 Support 👻        |
| ■ CloudFormation > Stacks > CloudFormation > Stacks > CloudFormation | reate stack                                                                                         |                                                               |                                |
| Step 1<br>Specify template                                           | Specify stack details                                                                               |                                                               |                                |
| Step 2<br>Specify stack details                                      | Stack name                                                                                          |                                                               |                                |
| Step 3<br>Configure stack options                                    | Stack name<br>myrac<br>Stack name can include letters (A-Z and a-z), numbers (0-9), and dashes (-). |                                                               |                                |
| Step 4<br>Review                                                     | Parameters<br>Parameters are defined in your template and allow you to input custom values when     | you create or update a stack.                                 |                                |
|                                                                      | Cluster Nodes<br>AMI<br>AMI for cluster nodes<br>ami-065cb8343236ef9e2                              |                                                               |                                |
|                                                                      | SSH key<br>SSH key for cluster nodes<br>flashgrid-amazon                                            |                                                               |                                |
|                                                                      |                                                                                                    | Cancel                                                        | Previous Next                  |
| 🗨 Feedback 🔇 English (US)                                            | © 2008 - 2020, Am                                                                                   | azon Web Services, Inc. or its affiliates. All rights reserve | d. Privacy Policy Terms of Use |

# Step 18: Create CloudFormation stack – advanced options

You can specify additional options for creating a stack or just click Next.

| * | FlashGrid Sky   | Cluster Launcher | × 🎁 CloudFe    | ormation - St                        | tack X                                                     | ×                      |                |            |            |           |                  |            |            |          |           |    |    |    |           |           |                  |           |          |           |           | -  | -              | +          | -           |                    |              |             |               |             |           |           |            |      |      |      |       |      |      |     |      |      |     |      |      |      |       |      |       |       |      |       |        |        |       |      |     |      |       |       |      |     |      |       |             |      |    |      |     | ]    |     | × | < |
|---|-----------------|------------------|----------------|--------------------------------------|------------------------------------------------------------|------------------------|----------------|------------|------------|-----------|------------------|------------|------------|----------|-----------|----|----|----|-----------|-----------|------------------|-----------|----------|-----------|-----------|----|----------------|------------|-------------|--------------------|--------------|-------------|---------------|-------------|-----------|-----------|------------|------|------|------|-------|------|------|-----|------|------|-----|------|------|------|-------|------|-------|-------|------|-------|--------|--------|-------|------|-----|------|-------|-------|------|-----|------|-------|-------------|------|----|------|-----|------|-----|---|---|
| ÷ | $\rightarrow$ C | console.aws.a    | amazon.com/clo | udformatio                           | on/home?regio                                              | on=u                   |                |            | =u         |           |                  |            |            | u        | u         | u  | u  | u  | u         |           |                  |           |          | us        | us        |    | IS             |            | -ea         | ast                | t-1          | 1#/         | ≠/st          | tac         | ıck       | ks,       | s/c        | cre  | eat  | ite, | /op   | ptie | on   | าร  |      |      |     |      |      |      |       |      |       |       |      |       |        |        |       |      |     |      |       |       |      | ۹   | ¥    | ۲)    | (           | 5    | ¢  | 2    |     | A    |     | : |   |
|   | aws             | Services 🗸       | Resource Gro   | ups 🗸                                | *                                                          |                        |                |            |            |           |                  |            |            |          |           |    |    |    |           |           |                  |           |          |           |           |    |                |            |             |                    |              |             |               |             |           |           |            |      |      |      |       |      |      |     |      |      |     |      |      |      |       |      |       |       |      | Ĺ     | 7      | ar     | tem   | @    | fla | sh   | grid  | •     |      | N.  | Virg | inia  | •           |      | Su | ippo | ort |      |     |   |   |
| ≡ |                 |                  |                | Permiss<br>Choose an<br>permissions  | <b>sions</b><br>IAM role to explici<br>is based on your us | citly de<br>user cr    | y dei<br>r cre | de<br>cre  | de<br>cre  | de<br>cr  | d(<br>cr         | de         | de         | de       | de<br>tro | de | de | de | de<br>cre | de<br>cre | de<br>cre        | de<br>cre | de       | lei<br>re | lei<br>re | ef | efi            | fin        | ne l<br>ent | hov                | ow (<br>als. | Clo<br>Le   | loud<br>.earr | dFo<br>rn n | orn<br>mc | ma<br>Ior | nati<br>re | tion | n ca | can  | n cre | eate | 2, n | no  | dif  | ÿ, o | or  | r d  | deli | lete | e re  | eso  | urce  | es ir | n th | e sta | ack.   | lf yo  | u do  | 'n't | ch  | oos  | 2 a r | ole   | Clo  | udf | orn  | atio  | on u        | ses  |    |      |     |      |     |   | • |
|   |                 |                  |                | IAM role -<br>Choose the<br>IAM role | - optional<br>e IAM role for Clou<br>e name V              | Sa                     | Form<br>San    | orm<br>Sar | orn<br>Sai | orr<br>Ga | ori<br>Ga        | orr<br>Ga  | orr<br>a   | n        | m         | m  | a  | m  | irn<br>ai | irn<br>ai | a                | aı        | rn<br>aı | m         | m         | m  | ma             | nat        | tio<br>ple  | on t<br>e-ra       | to i<br>role | use<br>le-n | se fo<br>•nar | for a       | all       | ll o      | ор         | )era | atio | ion  | is pe | erfo | orm  | neo | d o  | on t | th  | ie : | sta  | tack | k.    |      |       |       |      |       |        |        |       |      |     |      |       | ٦     | ,    | [   | F    | len   | 1 <b>0V</b> | e    |    |      |     |      |     |   |   |
|   |                 |                  | 1              | Advan<br>/ou can set a               | ced opt                                                    | tior                   | or<br>s fo     | <b>or</b>  | )r         | ) <br>fo  | <b>)</b>  <br>f( | ) <b>i</b> | ) <b>i</b> | <b>r</b> | r         | r  | fc | fo | fc        | fc        | ) <b>r</b><br>fo | fo        | r        | r         | r         | n  | <b>1</b><br>or | 15<br>r )  | S<br>yoi    | our                | r st         | tac         | ıck,          | , lik       | ike       | e n       | no         | otif | ific | cat  | tion  | 1 0  | pti  | ior | ns   | an   | nd  | l a  | a s  | sta  | ack   | c po | olic  | .y. I | Lea  | rn r  | nor    | e 🖸    |       |      |     |      |       |       |      |     |      |       |             |      |    |      |     |      |     |   | Ì |
|   |                 |                  | _              | Stack<br>Defines                     | <b>k policy</b><br>s the resources tha                     | nat you                | you            | ou         | ou         | ou        | ou               | DU         | DU         | u        | u         | u  | )U | ш  | bu        | bu        | DU               | bu        | u        | U         |           | 11 | M              | Wā         | ant         | nt to              | to p         | prot        | otec          | ct fi       | fro       | om        | nu         | unir | inte | ten  | tior  | nal  | up   | da  | ites | s dı | lur | rin  | ng   | as   | sta   | ckı  | upd   | late. |      |       |        |        |       |      |     |      |       |       |      |     |      |       |             |      |    |      |     |      |     |   |   |
|   |                 |                  |                | ► Rollb<br>Specify<br>back. L        | oack configu                                               | <b>Jurat</b><br>dForma | rma            | ati<br>ma  | at         | at        | at               | at<br>ma   | at<br>na   | na       | t         | t  | na | na | na        | na        | nt<br>ma         | nt        | na       | ti        | ti        | ti | i(             | i <b>o</b> | on          | <b>1</b><br>I to I | o me         | noni        | nito          | or w        | wh        | her       | en c       | cre  | eati | ting | g an  | nd u | Jpd  | dat | tinç | g tł | he  | e s  | sta  | ack  | c. If | th   | e op  | pera  | atio | n bre | each   | es ai  | n ala | rm   | th  | rest | old,  | , Cla | budf | orr | nati | on re | olls        | it   |    |      |     |      |     |   |   |
|   |                 |                  |                | ▶ Notif                              | fication opti                                              | tion                   | ons            | ns         | ns         | n         | n                | n          | 1:         | 19       | 15        | 15 | 15 | 15 | 15        | 15        | 15               | 15        | 15       | s         | s         | s  | 5              |            |             |                    |              |             |               |             |           |           |            |      |      |      |       |      |      |     |      |      | _   | _    |      |      |       |      |       |       |      |       |        |        |       |      |     |      |       |       |      |     |      |       |             |      |    |      |     |      |     |   |   |
|   |                 |                  |                | ► Stack                              | k creation o                                               | optio                  | tio            | io         | ic         | i         | i                | i          | i          | ic       | ic        | ic | ic | ic | ic        | ic        | ic               | ic        | ic       | 0         | 0         | 0  | DI             | n          | ıs          |                    |              |             |               |             |           |           |            |      |      |      |       |      |      |     |      |      |     |      |      |      |       |      |       |       |      |       |        |        |       |      |     |      |       |       |      |     |      |       |             |      |    |      |     |      |     |   |   |
|   |                 |                  |                |                                      |                                                            |                        |                |            |            |           |                  |            |            |          |           |    |    |    |           |           |                  |           |          |           |           |    |                |            |             |                    |              |             |               |             |           |           |            |      |      |      |       |      |      |     |      |      |     |      |      |      |       |      |       |       |      |       |        |        |       |      | c   | an   | cel   |       |      | Ρ   | rev  | ou    | s           |      |    | Ne   | xt  |      |     |   |   |
|   | Feedback        | 😧 English (US)   |                |                                      |                                                            |                        |                |            |            |           |                  |            |            |          |           |    |    |    |           |           |                  |           |          |           |           |    |                |            |             |                    |              |             |               |             |           |           |            |      |      |      |       | © 2  | 200  | 08· | - 21 | 020  | 20, | A    | ma   | azo  | on    | We   | eb Se | ervi  | ices | , Inc | . or i | its af | filia | es.  | All | rig  | nts r | ese   | rvec |     | P    | ivac  | y Po        | olic | у  | Те   | rms | s of | fUs | e |   |

#### Step 19: Create CloudFormation stack – review and create

Review stack options and click Create stack.

|   | FlashGrid Sky   | Cluster Launcher | × 🎁 CloudF    | ormation - Stack × +                                  |                                                            |           |                                  |      |            | _        |           | ×   |
|---|-----------------|------------------|---------------|-------------------------------------------------------|------------------------------------------------------------|-----------|----------------------------------|------|------------|----------|-----------|-----|
| ÷ | $\rightarrow$ G | console.aws.a    | mazon.com/clo | udformation/home?region=us-east-1#/stacks/create/sumr | mary                                                       |           |                                  | Q    | ☆ (        | •        |           | :   |
|   | aws             | Services 🗸       | Resource Gro  | ıps ∽ 🛧                                               |                                                            | ¢         | artem @ flashgrid 👻              | N. V | irginia 👻  | Supp     | ort 👻     |     |
| ≡ |                 |                  |               | -<br>CloudWatch alarm ARN<br>-                        |                                                            |           |                                  |      |            |          |           | ^   |
|   |                 |                  |               | Notification options                                  |                                                            |           |                                  |      |            |          |           |     |
|   |                 |                  |               | There are                                             | No notification options<br>e no notification options defin | ned       |                                  |      |            |          |           |     |
|   |                 |                  |               | Stack creation options                                |                                                            |           |                                  |      |            |          |           |     |
|   |                 |                  |               | Rollback on failure<br>Enabled                        |                                                            |           |                                  |      |            |          |           |     |
|   |                 |                  |               | Timeout<br>-                                          |                                                            |           |                                  |      |            |          |           | ł   |
|   |                 |                  |               | Termination protection<br>Disabled                    |                                                            |           |                                  |      |            |          |           |     |
|   |                 |                  |               | Quick-create link                                     | Cancel Pre                                                 | evious    | Create change                    | set  | Cr         | eate sta | ck        | Ţ   |
|   | Feedback        | English (US)     |               | © 2                                                   | 008 - 2020, Amazon Web Services,                           | Inc. or i | ts affiliates. All rights reserv | ed.  | Privacy Po | licy Tr  | erms of l | Jse |

#### Step 20: SSH in to the first node

After the CloudFormation stack is created, use SSH to connect to the first node of the cluster as user fg. If the cluster init already finished (takes 60-90 minutes) then you will see the following message.

| 1                                                                                                    |
|----------------------------------------------------------------------------------------------------|
| CLUSTER INITIALIZATION COMPLETED SUCCESSFULLY                                                                                                    |
| <br>  Please follow the steps below to finalize cluster configuration:<br>                                                                                                    |
| '   1. Run 'flashgrid-cluster' to verify status of the cluster.                                                                                                    |
| <pre>1 2. Protect the cluster from accidental deletion: 1 - in AWS/GCP enable instance termination protection for each node 1 - in Azure add a lock to the cluster resource group 1</pre>                                                                                                    |
| 3 Add records to the DNS servers used by clients and app servers:                                                                                                    |
| rac2.example.com 10.100.101.30<br>rac1.example.com 10.100.101.145                                                                                                    |
| )<br>  4. Test email alerts from each node: \$ flashgrid-node test-alerts<br>                                                                                                    |
| 5. Disable database features that you do not have a license for.                                                                                                    |
| 6. See FlashGrid Knowledge Base for instructions for the following tasks:<br>- Changing temporary ASM password: kb.flashgrid.io/asm-password<br>- Creating a database: kb.flashgrid.io/createdb<br>- Connecting clients to a database: kb.flashgrid.io/connect-clients<br>- Maintenance procedures (reboot, etc.): kb.flashgrid.io/maintenance |
| 7. Before putting cluster in production, upload diags for review by support  <br>\$ sudo flashgrid-diags upload-all                                                                                                    |
| Submit support requests at flashgrid.io/support                                                                                                    |
| <br>  To stop seeing this message after login, run 'sudo rm /etc/motd'<br>-                                                                                                    |
| [fg@racl ~]\$ <mark> </mark>                                                                                                    |

#### Step 21: Check status of the cluster

# sudo flashgrid-cluster

| [fg@racl ~<br>FlashGrid<br>License: A<br>Licensee:<br>Support pl<br>~~~~~~~~~~~~~~~~~~~~~~~~~~~~~~~~~~~~ | <pre>19 flash 19.6.266 Active, E demo Lan: Demo running: eck: OK</pre> | grid-clust<br>.68520 #ec<br>xpires 202<br>OK | er<br>4afccc6e<br>0-06-03 | 8189e7fd7d | 153feld899 | 757d54bf7bc  | .~~~~~~~~~ |        |           |      |
|----------------------------------------------------------------------------------------------------|------------------------------------------------------------------------|----------------------------------------------|---------------------------|------------|------------|--------------|------------|--------|-----------|------|
| Configurat                                                                                               | cion chec                                                              | K: OK                                        |                           |            |            |              |            |        |           |      |
| Network ch                                                                                               | neck: OK                                                               |                                              |                           |            |            |              |            |        |           |      |
| Querying r                                                                                               | nodes: ra                                                              | cl, rac2,                                    | racq                      |            |            |              |            |        |           |      |
| Cluster Na                                                                                               | ame: myra                                                              | C                                            |                           |            |            |              |            |        |           |      |
| Cluster st                                                                                               | tatus: Go                                                              | od                                           |                           |            |            |              |            |        |           |      |
|                                                                                                    |                                                                        |                                              |                           |            |            |              |            |        |           |      |
| Node Stat                                                                                                | us ASM_                                                                | Node Stor                                    | age_Node                  | Quorum_N   | lode Fail  | .group       |            |        |           |      |
| racl Good                                                                                                | i Yes                                                                  | Yes                                          |                           | No         | RAC1       |              |            |        |           |      |
| rac2 Good                                                                                                | i Yes                                                                  | Yes                                          |                           | No         | RAC2       |              |            |        |           |      |
| racq Good                                                                                                | i No                                                                   | No                                           |                           | Yes        | RACO       | 2            |            |        |           |      |
|                                                                                                    |                                                                        |                                              |                           |            |            |              |            |        |           |      |
|                                                                                                    |                                                                        |                                              |                           |            |            |              |            |        |           |      |
| GroupName                                                                                                | Status                                                                 | Mounted                                      | Type                      | TotalMiB   | FreeMiB    | OfflineDisks | LostDisks  | Resync | ReadLocal | Vote |
|                                                                                                    |                                                                        |                                              |                           |            |            |              |            |        |           |      |
| DATA                                                                                                    | Good                                                                   | AllNodes                                     | NORMAL                    | 12288      | 11896      | 0            | 0          | No     | Enabled   | None |
| FRA                                                                                                    | Good                                                                   | AllNodes                                     | NORMAL                    | 12288      | 11936      | 0            | 0          | No     | Enabled   | None |
| GRID                                                                                                    | Good                                                                   | AllNodes                                     | NORMAL                    | 10240      | 9496       | 0            | 0          | No     | Enabled   | 3/3  |
| [fg@racl /                                                                                               | -1\$                                                                   |                                              |                           |            |            |              |            |        |           |      |

The cluster is ready. You can now create your database using DBCA.

#### Additional Information

For more information see <u>https://www.flashgrid.io/products/flashgrid-for-oracle-rac-on-aws/</u> or email <u>info@flashgrid.io</u>

Copyright © 2021 FlashGrid Inc. All rights reserved.

This document is provided for information purposes only, and the contents hereof are subject to change without notice. This document is not warranted to be error-free, nor subject to any other warranties or conditions, whether expressed orally or implied in law, including implied warranties and conditions of merchantability or fitness for a particular purpose. We specifically disclaim any liability with respect to this document, and no contractual obligations are formed either directly or indirectly by this document.

FlashGrid is a registered trademark of FlashGrid Inc. Oracle and Java are registered trademarks of Oracle and/or its affiliates. Red Hat is a registered trademark of Red Hat Inc. Microsoft and Azure are registered trademarks of Microsoft Corporation. Other names may be trademarks of their respective owners.